# Copia de seguridad y restauración de la configuración en el router VPN CVR100W

## Objetivo

La copia de seguridad de una configuración de un dispositivo en particular se realiza para guardar los parámetros actuales e implementarlos después de una actualización. Las configuraciones y los ajustes de copia de seguridad se pueden restaurar en cualquier momento. En este artículo se explica cómo realizar una copia de seguridad y restaurar la configuración en el router VPN CVR100W.

#### **Dispositivo aplicable**

·CVR100 W

### Versión del software

•1.0.0.19

#### Configuración de respaldo/restauración

#### Configuración de respaldo

Paso 1. Inicie sesión en la utilidad de configuración web y elija **Administration > Backup / Restore Settings**. Se abre la página *Copia de Seguridad / Restauración*:

| Backup / Restore Settings        |        |
|----------------------------------|--------|
| Backup Configuration             |        |
| Please select a file to restore: | Browse |
| Restore Configuration            |        |

Paso 2. Para guardar todos los parámetros y la configuración actuales en el dispositivo, haga clic en **Copia de seguridad de la configuración.** 

Paso 3. Elija una ubicación y guarde el archivo de configuración de copia de seguridad en el equipo.

#### Restaurar configuración

Paso 1. Inicie sesión en la utilidad de configuración web y elija Administration > Backup / Restore Settings. Se abre la página *Copia de Seguridad / Restauración*:

| Backup / Restore Settin          | gs                  |        |
|----------------------------------|---------------------|--------|
| Backup Configuration             |                     |        |
|                                  |                     |        |
| Please select a file to restore: | CVR100W_v1.0.01.cfg | Browse |
| Restore Configuration            |                     |        |
|                                  |                     |        |

Paso 2. Haga clic en **Examinar** para buscar el archivo de configuración en su equipo para aplicarlo al dispositivo.

Paso 3. Haga clic en **Restore Configuration** para iniciar la operación de restauración. Después de la operación, el archivo de configuración especificado se restaura en el router.

**Nota:** Después de hacer clic en Restore Configuration (Restaurar configuración), el router se reinicia.